## راهنمای ثبت نام آزمون زبان

داوطلبان گرامی، برای ثبت نام باید به سامانه جامع آموزش دانشگاه تهران به آدرس <u>https://ems1.ut.ac.ir/Forms/AuthenticateUser/main.htm</u> مراجعه نمایند:

\*لازم به ذکر است که سامانه جامع آموزش تنها با Internet Explorer 9 به بالا قابل دسترسی است.

\*با توجه به اینکه در ویندوز ۱۰ مرورگر جدید ارائه شده است، برای یافتن Internet Explorer باید در قسمت search ویندوز Internet Explorer را جستجو کنید.

| به نام هذا                                                                                                    |                                                        |
|----------------------------------------------------------------------------------------------------|--------------------------------------------------------|
|                                                                                                    |                                                        |
| دانشگاه تهران                                                                                                    |                                                        |
| سام                                                                                                    |                                                        |
| جهت ثبت نام در آزمون مربوطه بر روی                                                                                      |                                                        |
| لینک مربوطه کلیک کنید.                                                                                                  |                                                        |
|                                                                                                    |                                                        |
|                                                                                                    |                                                        |
|                                                                                                    |                                                        |
|                                                                                                    |                                                        |
|                                                                                                    |                                                        |
|                                                                                                    | تنظیمات   متقاضیا <mark>ل پذیرش آزمون</mark>           |
|                                                                                                    |                                                        |
|                                                                                                    |                                                        |
| لب را وارد نمائید تا شناسه کاربری و گذرواژه مشخص شود. انتخاب و دقت در صحت عنوان بذیر                                    | یس از ورود باید مشخصات اولیه داوطا                     |
|                                                                                                    |                                                        |
| ات اوليه داوطلب پذيرش – دانشگاه تهران                                                                                   | 💿 ثبت مشخص                                             |
| رود (۱۳۹۵) هنوان پذیرش آ بذیرش دارطنبان استعدادهای درخشان دکتری تخصصی سال ۱۳۹۵ 🗸 🗸                                      | سال ور                                                 |
| الوطلب                                                                                                    | - شماره پرونده / د                                     |
| فرم و ثبت اطلاعات با كليك گزينه "ثبت موقت مشغصات داوطلب" ، شماره پرونده / داوطلب بطور اتوماتيك به داوطلب اختصاص         | پس از تکمیل این                                        |
|                                                                                                    | چى يابد .<br>* المىمندم / داه                          |
|                                                                                                    |                                                        |
|                                                                                                    | - مشخصات داوطله                                        |
|                                                                                                    | <b>ن</b> ام                                            |
|                                                                                                    | نام خانوادگی                                           |
|                                                                                                    | یام پدر<br>جنسیت                                       |
|                                                                                                    | شماره شناسنامه                                         |
|                                                                                                    | کد ملی                                                 |
|                                                                                                    | تاريخ تولد                                             |
|                                                                                                    | تلفن تابت                                              |
|                                                                                                    | ست الكترونيكي                                          |
|                                                                                                    | 3                                                      |
| گذرواژه کاربری و گذرواژه دقت فرمایید) کنرواژه است کاربری و گذرواژه دقت فرمایید)                                         | - شناسه کاربری و                                       |
| ، پدیرس هود بیان است که سیاسه کاربری و خدرواره استاب سایید. این<br>ا                                                    | برای بنیں مراجل                                        |
| ابین چهار دا سابرده مرده و رم که با یک مرده سروح سرد)                                                                   | کندائم                                                 |
| ابین هست تا سابرده خرف و رقم)                                                                                           | تكرورك<br>تكرار گذرواژه                                |
| فت موق مشخصات دامطیب مدف مشخصات دامطیب                                                                                  |                                                        |
|                                                                                                    |                                                        |
| باره پرونده / داوطنب برای انجام حطیات بعدی بسیار مهم بوده و نازم است. ارتا به دلت یادداشت شده و ثانیا در                | - توضیعات مهم<br>شناسه کاربری، گذرواژه و ش             |
| ده .<br>در درگذید زیر امد نبازی به نده اطلاعات در این نرم ندارید و نازم امت از سامانه هارچ شوید:                        | د سترس دیگران قرار داده نش<br>***. اگر وضعیت شما یکی ا |
| قېران در سايت سليم اصدا شد .<br>ريايېژه در دانشگاه تېران موافقه نشده است و موبوژي برای ثبت نام نداريد.                  | الف) قبولی شدا در دانشگاه<br>ب) با درخواست شدا مینی بر |
| فرم فقط مشخصات اولیه و شناسه کاربری و گذرواژه و شماره پرونده شما ثبت شده و برای ادامه عملیات و تکمیل اطلاعات خواسته شده | ••• با تكميل اين                                       |
| اقدام الجانية .                                                                                                    |                                                        |
|                                                                                                    | Same C                                                 |
| س از کلیک بر روی ثبت موقت مشخصات داوطلب ، کلیک روی                                                                      |                                                        |
|                                                                                                    |                                                        |
| لینک اینجا جهت ورود به سامانه کلستان برای تکمیل اطلاعات                                                                 |                                                        |
|                                                                                                    |                                                        |
|                                                                                                    |                                                        |

پس از ثبت اطلاعات اولیه ومشخص شدن نام کاربری و گذرواژه مجددا به سامانه جامع آموزش به آدرس <u>https://ems1.ut.ac.ir/Forms/AuthenticateUser/main.htm</u> وارد شوید.

| <b></b>                                                                                                    | يە ئارىلدا                                                                                                    |
|----------------------------------------------------------------------------------------------------|----------------------------------------------------------------------------------------------------|
| ۲۲۱۵ کی کرد ۲۹ اور بیون ۲۹ اور بیون ۲۹ اور بیون ۲۹ اور بیون ۲۹ اور بیون ۲۹ اور بیون ۲۹ اور بیون ۲۹ اور بیون ۲۹ | دانشگاه تهران                                                                                                    |
|                                                                                                    | سامانه جامع آموزش                                                                                                  |
|                                                                                                    | ورود شناسه کاربری و گذرواژه                                                                                        |
|                                                                                                    | و کلیک بر روی دکمه ورود                                                                                            |
|                                                                                                    |                                                                                                    |
|                                                                                                    | e                                                                                                    |
|                                                                                                    | and a set of the second second second second second second second second second second second second second second |
|                                                                                                    | المقيدات ( پايرين داوسيان استخاباتان دارمينان ( بازيايي عداره داوسيني                                              |
|                                                                                                    |                                                                                                    |
|                                                                                                    |                                                                                                    |
|                                                                                                    |                                                                                                    |
|                                                                                                    |                                                                                                    |
|                                                                                                    |                                                                                                    |
|                                                                                                    |                                                                                                    |
|                                                                                                    |                                                                                                    |
|                                                                                                    |                                                                                                    |

پس از ورود به سامانه جامع آموزش می توانید مراحل پذیرش که شامل چند مرحله است را مشاهده میکنید. باکلیک بر روی گزینه انتخاب می توانید اقدام به تکمیل آن مرحله کنید.

\*لازم به ذکر است تمامی مراحل باید به ترتیب و کامل انجام شود .

|        |                                    | ب آزمون زیان                          | يرش داوطا      | ) پذی |
|--------|------------------------------------|---------------------------------------|----------------|-------|
|        | کد ملی ۲۳۹۳                        | ę                                     | ره پرونده      | شمار  |
|        |                                    | پذیرش دانشجویان                       | ان آزمون       | عنو   |
|        | 🔶 راهنما                           |                                       | <u>ى پذيرش</u> | احل   |
| راهنما | وضعيت                              | مرحله                                 | عمليات         | يف    |
| راهتما | تایید دانشجو : تایید شده           | مشخصات داوطلب                         | انتخاب         |       |
| راهتما | مبلغ پرداخت الكترونيكى : ۲،۷۰۰،۰۰۰ | پرداخت الکترونیکی هزینه شرکت در آزمون | انتخاب         |       |
| راهتما |                                    | مجوز ورود به آزمون                    | انتخاب         |       |

مرحله مشخصات داوطلب:

بعد از کلیک روی لینک انتخاب در مرحله مشخصات داوطلب فرم زیر مشاهده می شود که باید با دقت تکمیل فرمایید.

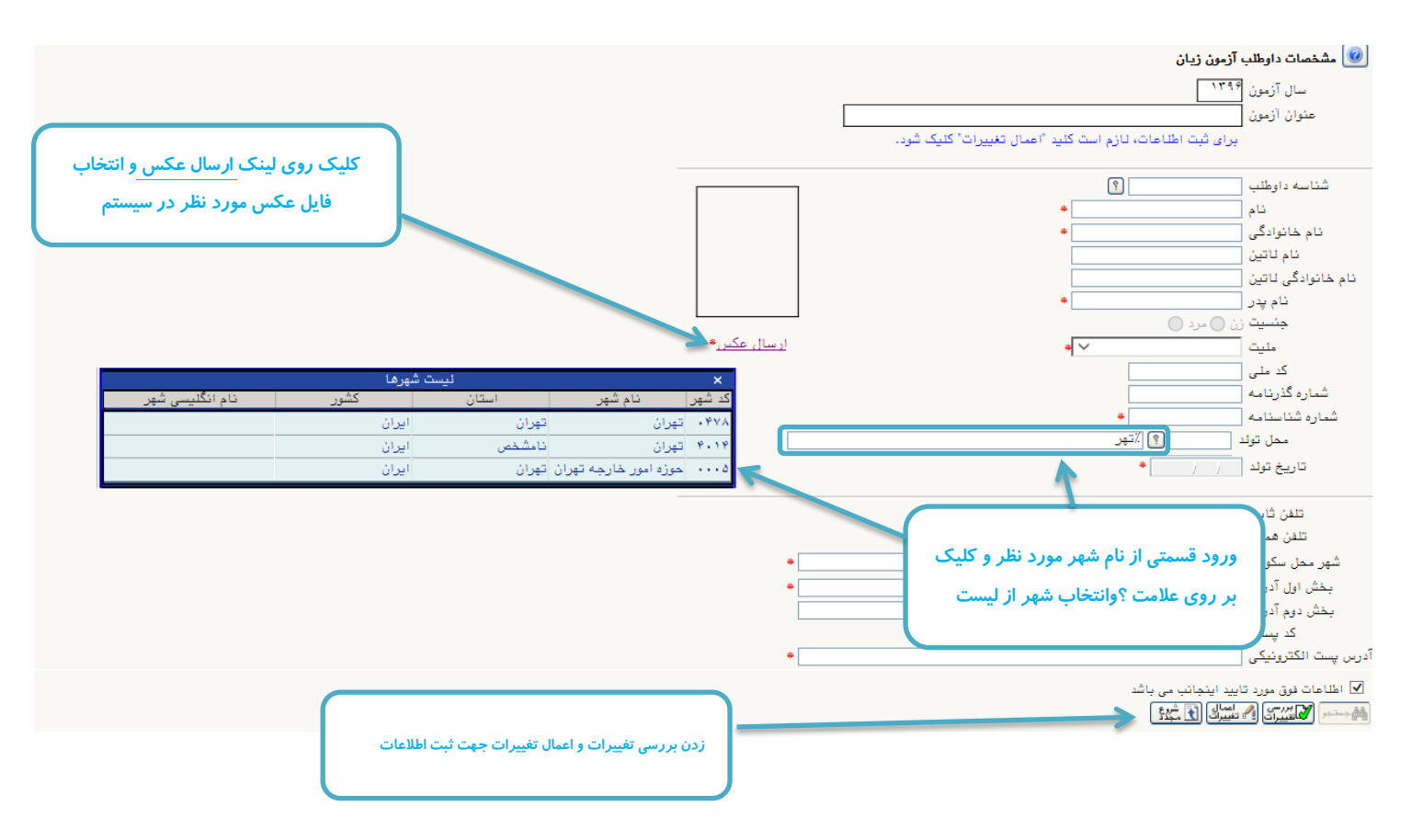

مرحله پرداخت الکترونیکی هزینه:

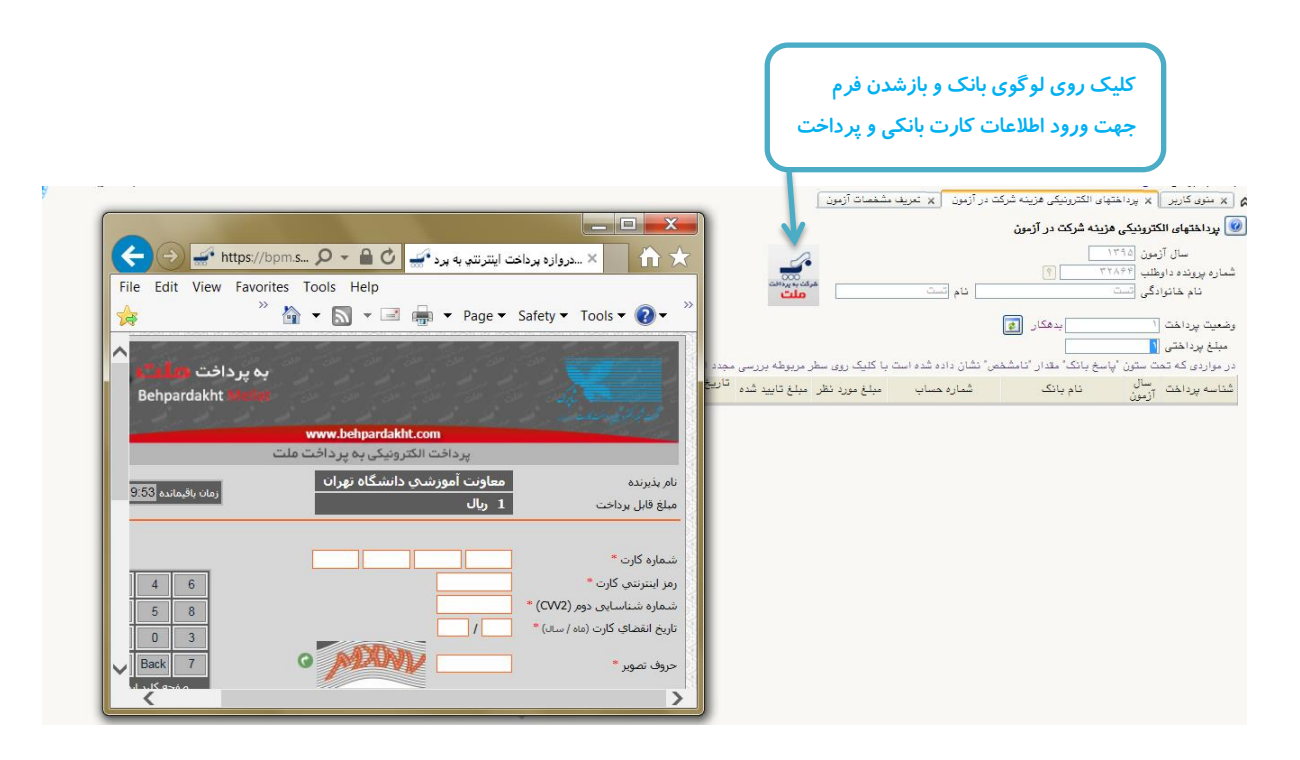

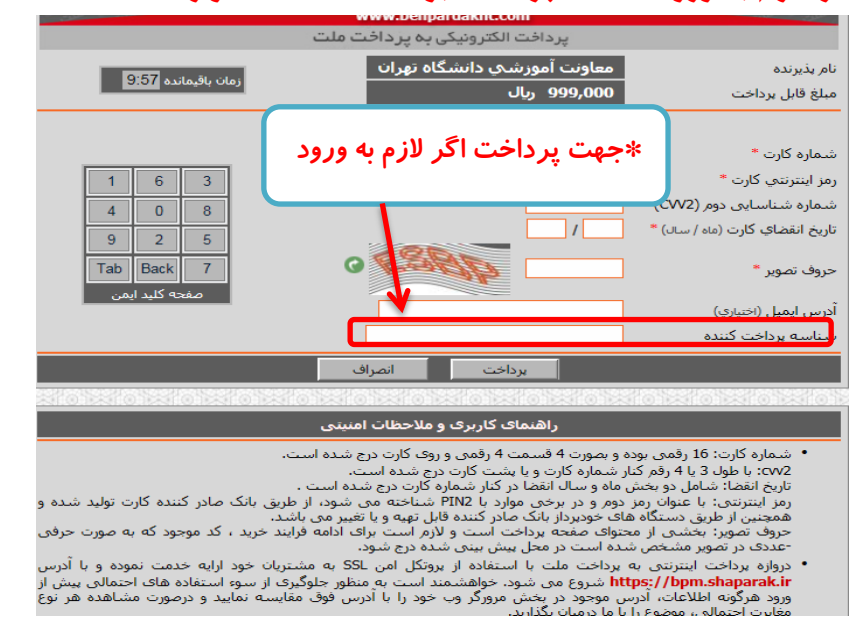

## \*جهت پرداخت اگر لازم به ورود شناسه پرداخت بود 2001074074160 وارد کنید.

مرحله گواهی انجام ثبت نام:

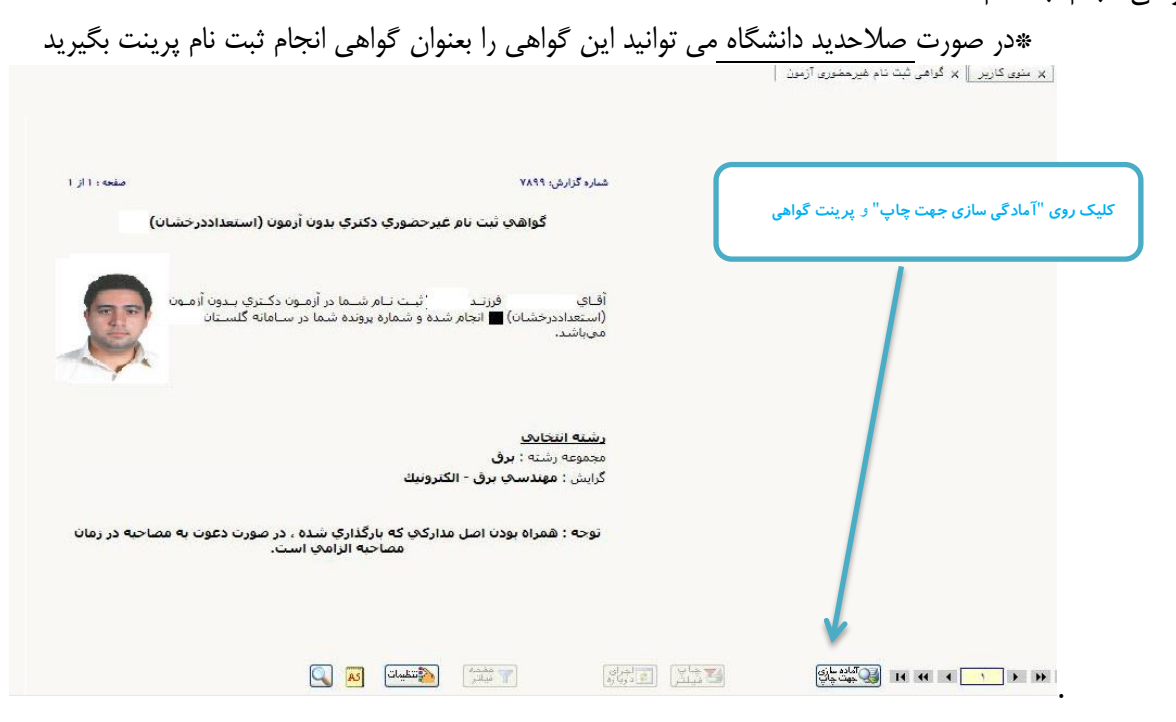